## Génération d'une trame semetrialisée

La génération d'une trame est une étape nécessaire pour la demande d'habilitation à la semestrialisation.

Les plans d'évaluation semestrialisés se basent sur cette trame.

## Accès

Fiche

pratique

menu : Données > Habilitation à la semestrialisation profil : Chef d'établissement, Gestionnaire administratif

Plan'Éval affiche sur la gauche la liste des trames déjà créées.

Génération d'une trame

- Cliquez sur le bouton
- Sur la page qui s'ouvre, vous devez :
  - Sélectionner une formation :
    - Sélectionner une formation ; La liste des formations contient toutes celles ayant une architecture d'évaluation semestrialisée.

Générer une trame

- Saisissez un libellé ;
- Positionner les semestres ;
  Les dates de début et de fin de semestres sont pré-remplies, mais sont modifiables ;
- Sélectionner une architecture :
  - · Sélectionnez une architecture d'évaluation si plusieurs choix sont possibles ;
  - Si un ECCF comporte des situations d'évaluation au choix, sélectionnez celle proposée aux apprenants;

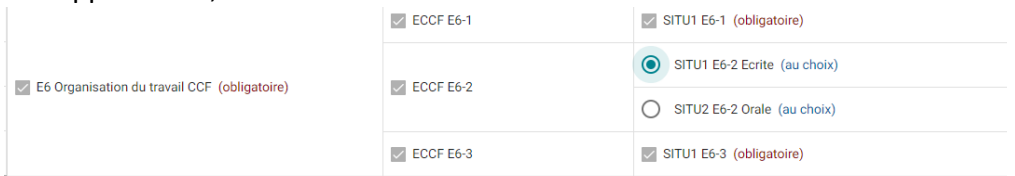

· Si vous proposez une ou plusieurs épreuves facultatives, sélectionnez les ;

| E. Optionnelle CCF | ECCF E.Opt | SITU1 E. Opt (obligatoire) |
|--------------------|------------|----------------------------|
|                    |            |                            |

D Seules les épreuves du référentiel sont proposées.

La sélection d'une épreuve génère la création automatique du ou des ECCF et situations d'évaluation correspondantes ;

Générez la trame en cliquant sur le bouton
 Enregistrer

## Et après ?

Après avoir généré la trame, vous devez :

- Déclarer les Unités d'Enseignement ;
- Compléter l'ensemble de la trame en vue de générer les fichiers qui permettent de préparer les dossiers à déposer sur le site "démarchessimplifiées".

## Contraintes

- Les éléments de la trame précisés par le référentiel ne sont pas modifiables. Ils sont issus de l'application RefEA ;
- Vous devez sélectionnez au moins une situation d'évaluation au choix par ECCF.